# **Partner Portal memo**

| Войдите в систему с Smart-ID, Mobiil-ID,<br>ID- карта или признаком пользователя и<br>паролем.                                     |                                    | Поддержка партнеров по<br>сотрудничеству                                                |
|----------------------------------------------------------------------------------------------------|------------------------------------|-----------------------------------------------------------------------------------------|
| https://partner.inbank.ee                                                                                                    | Аутентификация                     | телефонный номер: 640 8085<br>электронная почта:                                        |
| Отправленная на адрес электронной                                                                                                  | Smart-ID Моbiil-ID ID-карта Пароль | partner@inbank.ee                                                                       |
| почты ссылка настройки пароля                                                                                                    | Личный код                         |                                                                                         |
| знаков. Пароль должен содержать                                                                                                    | Личный код                         | клиентская служоа Inbank                                                                |
| не менее 1 прописной буквы, 1 строчной<br>буквы и 1 цифры.<br>Если вы забудете пароль, его можно<br>булет восстановить через опцию | Вход в систему                     | для клиента с рассрочкой<br>рабочие дни — с 9:00 до 17:00<br>телефонный номер: 640 8080 |
| «Забыл(а) пароль». Инструкция по<br>восстановлению пароля будет<br>отправлена на адрес электронной почты.                          |                                    | электронная почта: info@inbank.ee                                                       |

### Создание ссылки

Отправить ходатайство клиенту на заполнение в электронно-цифровой форме

|                                                                                                    | 🗎 Обзор                                                                                                    | Калькулятор                                                                                                    |                                                                                                    |                                                                                                    |                                                                                                    |                                                                                               |                                            |
|----------------------------------------------------------------------------------------------------|----------------------------------------------------------------------------------------------------|----------------------------------------------------------------------------------------------------|----------------------------------------------------------------------------------------------------|----------------------------------------------------------------------------------------------------|----------------------------------------------------------------------------------------------------|-----------------------------------------------------------------------------------------------|--------------------------------------------|
|                                                                                                    | · Henes vegeträtte                                                                                                    | Продукт                                                                                                    |                                                                                                    | Ванос (получатель платех                                                                                                    | ka Inbank)                                                                                                    | ЕЖЕМЕСОЦИНИЙ ПЛАТЕЖ                                                                           |                                            |
|                                                                                                    | ат новое ходатаиство                                                                                                    | Inbank järelmaks                                                                                                    |                                                                                                    | ~ 0                                                                                                    | €                                                                                                    |                                                                                               |                                            |
|                                                                                                    | 🖺 Создание ссылки                                                                                                    | Стоимость товара                                                                                                    |                                                                                                    |                                                                                                    |                                                                                                    | 30.64 €                                                                                       |                                            |
|                                                                                                    | 🔆 Уведомления                                                                                                    | 30 €                                                                                                    |                                                                                                    | 1000 €                                                                                                    | 300 €                                                                                                    | Платежный график                                                                              |                                            |
|                                                                                                    | 🔊 Отчеты                                                                                                    | Период                                                                                                    | 0                                                                                                    |                                                                                                    | 12 mergua                                                                                                    | Посмотреть подробнее                                                                          |                                            |
|                                                                                                    | Отчеты (новый)                                                                                                    | 4 месяца                                                                                                    | •                                                                                                    | 48 месяца                                                                                                    | in mooniqu                                                                                                    |                                                                                               |                                            |
|                                                                                                    | 0                                                                                                    |                                                                                                    | Causaura di ususa san                                                                                                    |                                                                                                    |                                                                                                    |                                                                                               |                                            |
|                                                                                                    | (2) Служба поддержки Inbank                                                                                                    |                                                                                                    | testost                                                                                                    |                                                                                                    | Создать новую ссылку                                                                                                    |                                                                                               |                                            |
|                                                                                                    | КОНТАКТЫ ДЛЯ ПАРТНЕРА                                                                                                    |                                                                                                    | Ссылка                                                                                                    |                                                                                                    |                                                                                                    |                                                                                               |                                            |
|                                                                                                    |                                                                                                    |                                                                                                    | https://epos.inbank.ee                                                                                                    | /session/00b40c1e-9492-49e0-a683-e55                                                                                                    | 6bd0bdeb0                                                                                                    |                                                                                               |                                            |
|                                                                                                    | № 640 8085 По рабочим дням 9-18                                                                                                    |                                                                                                    |                                                                                                    | SMS Адрес эл. почти                                                                                                    | ы                                                                                                    |                                                                                               |                                            |
|                                                                                                    |                                                                                                    |                                                                                                    |                                                                                                    |                                                                                                    |                                                                                                    |                                                                                               |                                            |
|                                                                                                    | КОНТАКТЫ ДЛЯ КЛИЕНТА                                                                                                    |                                                                                                    |                                                                                                    | Номер телефона клиента для отправки с                                                                                                    | ссылки на заявку                                                                                                    |                                                                                               |                                            |
|                                                                                                    | <i>₽</i> 640 8080                                                                                                    |                                                                                                    |                                                                                                    | 010011                                                                                                    |                                                                                                    |                                                                                               |                                            |
|                                                                                                    | ③ По рабочим дням 9-17                                                                                                    |                                                                                                    |                                                                                                    | Выберите язык                                                                                                    |                                                                                                    |                                                                                               |                                            |
|                                                                                                    |                                                                                                    |                                                                                                    |                                                                                                    | Русский *                                                                                                    |                                                                                                    |                                                                                               |                                            |
|                                                                                                    |                                                                                                    |                                                                                                    |                                                                                                    | Отправить                                                                                                    |                                                                                                    |                                                                                               |                                            |
|                                                                                                    |                                                                                                    |                                                                                                    |                                                                                                    |                                                                                                    |                                                                                                    |                                                                                               |                                            |
| Стоимость това                                                                                                    | ipa                                                                                                    |                                                                                                    |                                                                                                    |                                                                                                    |                                                                                                    |                                                                                               |                                            |
|                                                                                                    |                                                                                                    |                                                                                                    |                                                                                                    |                                                                                                    |                                                                                                    |                                                                                               |                                            |
| Сумма в корзин                                                                                                    | ie.                                                                                                    |                                                                                                    |                                                                                                    |                                                                                                    |                                                                                                    |                                                                                               |                                            |
| Сумма в корзин<br>Период                                                                                                    | ie.                                                                                                    |                                                                                                    |                                                                                                    |                                                                                                    |                                                                                                    |                                                                                               |                                            |
| Сумма в корзин<br>Период<br>Длительность п.                                                                                                    | не.<br>латежного граф                                                                                                    | ика в месяцах. В                                                                                                    | нимание! Клие                                                                                                    | нт может выбер                                                                                                    | а иал роиод при з                                                                                                    | аполнение ходатайс                                                                            | тво.                                       |
| Сумма в корзин<br><b>Териод</b><br>Цлительность п.<br>Е <b>жемесячный г</b>                                                                                                    | не.<br>платежного граф<br>платеж                                                                                                    | ика в месяцах. <b>В</b>                                                                                                    | нимание! Клие                                                                                                    | нт может выбер                                                                                                    | ит период при з                                                                                                    | аполнение ходатайс                                                                            | TBO.                                       |
| Сумма в корзин<br>Период<br>Длительность п.<br>Ежемесячный г<br>Размер ежемес:                                                                                                    | не.<br>латежного граф<br>платеж<br>ачного платежа.                                                                                                    | ика в месяцах. В                                                                                                    | нимание! Клиен<br>его собой погаш                                                                                                    | нт может выбер<br>ение основной                                                                                                    | ит период при за<br>части с проценто                                                                                             | аполнение ходатайс<br>ом. платой за догово                                                    | тво.<br>р и плато                          |
| Сумма в корзин<br><b>Териод</b><br>Длительность п.<br>Е <b>жемесячный г</b><br>Размер ежемеса<br>администриров                                                                                                    | не.<br>платежного граф<br>платеж<br>ячного платежа,<br>вание.                                                                                                    | ика в месяцах. В<br>, представляюще                                                                                                    | нимание! Клие<br>ero собой погаш                                                                                                    | нт может выбер<br>ение основной                                                                                                    | ит период при з<br>части с проценто                                                                                              | аполнение ходатайс<br>ом, платой за договс                                                    | тво.<br>р и плато                          |
| Сумма в корзин<br>Териод<br>Ілительность п.<br>жемесячный г<br>Размер ежемеся<br>ідминистриров<br>рафик платежи                                                                                                    | не.<br><u>латежного граф</u><br>платеж<br>ячного платежа,<br>зание.<br>ей                                                                                                    | ика в месяцах. В<br>, представляюще                                                                                                    | нимание! Клиен<br>ero собой погаш                                                                                                    | нт может выбер<br>ение основной                                                                                                    | ит период при з<br>части с проценто                                                                                              | аполнение ходатайс<br>ом, платой за догово                                                    | тво.<br>р и плато                          |
| Сумма в корзин<br><b>Териод</b><br><u> Длительность п.</u><br><b> жемесячный г</b><br>Размер ежемеся<br><u> администриров</u><br><b> рафик платеж</b> и<br>Тодробный обз                                                                                                    | не.<br>илатежного граф<br>платеж<br>изчного платежа,<br>зание.<br>ей<br>вор рассроченнь                                                                                                    | ика в месяцах. В<br>, представляюще<br>ых платежей                                                                                                    | н <b>имание!</b> Клие<br>ero собой погаш                                                                                                    | нт может выбер<br>ение основной                                                                                                    | части с проценто                                                                                                    | аполнение ходатайс<br>ом, платой за договс                                                    | тво.<br>р и плато                          |
| Сумма в корзин<br>Период<br>Длительность п.<br>Ежемесячный г<br>Размер ежемеся<br>администриров<br>График платежк<br>Подробный обз<br>Подробности                                                                                                    | не.<br>платежного граф<br>платеж<br>ячного платежа,<br>зание.<br>ей<br>зор рассроченнь                                                                                                    | ика в месяцах. В<br>, представляюще<br>ых платежей                                                                                                    | н <b>имание!</b> Клиен<br>его собой погаш                                                                                                    | нт может выбер<br>ение основной                                                                                                    | ит период при з<br>части с проценто                                                                                              | аполнение ходатайс<br>ом, платой за догово                                                    | тво.<br>р и плато                          |
| Сумма в корзин<br>Период<br>Длительность п.<br>Ежемесячный г<br>Размер ежемес<br>администриров<br>График платежк<br>Подробный обз<br>Подробности<br>На акране посея                                                                                                    | не.<br>платежного граф<br>платеж<br>ячного платежа,<br>зание.<br>ей<br>зор рассроченнь<br>ляется полосби:                                                                                                    | ика в месяцах. В<br>, представляюще<br>ых платежей                                                                                                    | нимание! Клиен<br>ero собой погаш                                                                                                    | нт может выбер<br>ение основной                                                                                                    | ит период при з<br>части с проценто                                                                                              | аполнение ходатайс<br>ом, платой за договс                                                    | тво.<br>р и плато                          |
| Сумма в корзин<br>Период<br>Длительность п.<br>Ежемесячный г<br>Размер ежемес:<br>эдминистриров<br>График платежк<br>Тодробный обз<br>Подробности<br>На экране появ/                                                                                                    | не.<br>платежного граф<br>платеж<br>ячного платежа,<br>зание.<br>ей<br>зор рассроченнь<br>ляется подробна                                                                                                    | ика в месяцах. В<br>, представляюще<br>ых платежей<br>ая информация с                                                                                                    | нимание! Клиен<br>ero собой погаш<br>об условиях дого                                                                                                 | нт может выбер<br>ение основной<br>рвора                                                                                                 | ит период при з<br>части с проценто                                                                                              | аполнение ходатайс<br>эм, платой за догово                                                    | тво.<br>р и плато                          |
| Сумма в корзин<br>Териод<br>Длительность п.<br>Ежемесячный г<br>Размер ежемес:<br>администриров<br>График платежк<br>Тодробный обз<br>Подробности<br>На экране появл<br>Ссылочный ном                                                                                                    | не.<br>платежного граф<br>платеж<br>ячного платежа,<br>зание.<br>ей<br>зор рассроченнь<br>ляется подробна<br>мер покупки                                                                                                 | ика в месяцах. В<br>, представляюще<br>ых платежей<br>ая информация с                                                                                                    | нимание! Клиен<br>ero собой погаш<br>об условиях дого                                                                                                 | нт может выбер<br>ение основной<br>овора                                                                                                 | ит период при 3<br>части с проценто                                                                                              | аполнение ходатайс<br>ом, платой за догово                                                    | тво.<br>р и плато                          |
| Сумма в корзин<br>Териод<br>Длительность п.<br><b>Темемесячный г</b><br>Размер ежемес:<br>администриров<br><b>Трафик платеж</b><br>Тодробный обз<br>Тодробный обз<br>Тодробности<br>На экране появл<br>Ссылочный ном<br>Введите следую                                                                          | не.<br>илатежного граф<br>платеж<br>ячного платежа,<br>зание.<br>ей<br>вор рассроченнь<br>ляется подробна<br>мер покупки<br>ощие данные о г                                                                              | ика в месяцах. В<br>, представляюще<br>ых платежей<br>ая информация с<br>покупке: номер з                                                                                | нимание! Клиен<br>его собой погаш<br>об условиях дого<br>заказа/счета или                                                                             | нт может выбер<br>ение основной<br>овора<br>1 краткое описа                                                                              | ит период при з<br>части с проценто<br>ние товара/услуг                                                                          | аполнение ходатайс<br>эм, платой за договс<br>                                                | тво.                                       |
| Сумма в корзин<br>Териод<br>Длительность п.<br><b>Ежемесячный г</b><br>Размер ежемес:<br>администриров<br>График платеже<br>Тодробный обз<br>Подробности<br>На экране появл<br>Ссылочный ном<br>Зведите следую<br>Нажав «Создате                                                                                | не.<br>платежного граф<br>платеж<br>ячного платежа,<br>зание.<br>ей<br>зор рассроченнь<br>ляется подробна<br>мер покупки<br>ощие данные о г<br>ь новую ссылку:                                                           | ика в месяцах. В<br>, представляюще<br>ых платежей<br>ая информация с<br>покупке: номер з<br>» создается веб-о                                                           | нимание! Клиен<br>его собой погаш<br>об условиях дого<br>заказа/счета или<br>ссылка ходатайо                                                          | нт может выбер<br>ение основной<br>овора<br>1 краткое описа<br>ства в цифровол                                                           | ит период при з<br>части с проценто<br>ние товара/услую<br>и виде, которую                                                       | аполнение ходатайс<br>эм, платой за догово<br>                                                | тво.<br>р и плато<br>иенту SM              |
| Сумма в корзин<br>Териод<br>Длительность п.<br>Ежемесячный г<br>Размер ежемес:<br>администриров<br>Трафик платежн<br>Тодробный обз<br>Тодробности<br>На экране появл<br>Ссылочный ном<br>Зведите следую<br>Нажав «Создать<br>сообщением на                                                                      | не.<br>платежного граф<br>платеж<br>ячного платежа,<br>зание.<br>ей<br>зор рассроченнь<br>ляется подробна<br>мер покупки<br>ощие данные о г<br>ь новую ссылку:<br>а телефон (введи                                       | ика в месяцах. В<br>, представляюще<br>ых платежей<br>ая информация с<br>покупке: номер з<br>» создается веб-с<br>ите номер мобил                                        | нимание! Клиен<br>его собой погаш<br>об условиях дого<br>заказа/счета или<br>ссылка ходатайо<br>ъного телефона                                        | нт может выбер<br>ение основной<br>овора<br>и краткое описа<br>ства в цифровом<br>а клиента) или п                                       | ит период при 3<br>части с проценто<br>ние товара/услуг<br>и виде, которую<br>о электронной п                                    | аполнение ходатайс<br>ом, платой за догово<br>                                                | тво.<br>р и плато<br>иенту SM<br>электроі  |
| Сумма в корзин<br>Период<br>Длительность п<br>Ежемесячный г<br>Размер ежемес:<br>администриров<br>График платежк<br>Тодробный обз<br>Тодробный обз<br>Тодробный обз<br>Тодробности<br>На экране появл<br>Ссылочный ном<br>Зведите следук<br>Нажав «Создать<br>хообщением на<br>10чты клиента)                   | не.<br>илатежного граф<br>платеж<br>ячного платежа,<br>зание.<br>ей<br>зор рассроченнь<br>ляется подробна<br>мер покупки<br>ощие данные о г<br>ь новую ссылкуза<br>телефон (введи<br>и установите яз                     | ика в месяцах. В<br>, представляюще<br>ых платежей<br>ая информация с<br>покупке: номер з<br>» создается веб-с<br>ите номер мобил<br>ык общения с кл                     | нимание! Клиен<br>ero собой погаш<br>об условиях дого<br>заказа/счета или<br>ссылка ходатайо<br>тыного телефона                                       | нт может выбер<br>ение основной<br>овора<br>и краткое описа<br>ства в цифровом<br>клиента) или п<br>кий, русский и а                     | ит период при з<br>части с проценто<br>ние товара/услун<br>и виде, которую<br>о электронной п<br>нглийский).                     | аполнение ходатайс<br>ом, платой за догово<br>                                                | тво.<br>р и плато<br>иенту SIV<br>электрон |
| Сумма в корзин<br>Период<br>Длительность п<br>Ежемесячный г<br>Размер ежемес:<br>администриров<br>График платежк<br>Подробный обз<br>Подробный обз<br>Подробный обз<br>Подробности<br>На экране появ/<br>Ссылочный ном<br>Введите следук<br>Нажав «Создать<br>сообщением на<br>почты клиента)<br>Представленной | не.<br>илатежного граф<br>платеж<br>ячного платежа,<br>зание.<br>ей<br>зор рассроченнь<br>ляется подробна<br>мер покупки<br>ощие данные о г<br>ь новую ссылку<br>а телефон (введи<br>и установите яз<br>е клиентом элен  | ика в месяцах. В<br>, представляюще<br>ых платежей<br>ая информация с<br>покупке: номер з<br>х создается веб-с<br>ите номер мобил<br>ык общения с кл<br>ктронное ходатай | нимание! Клиен<br>ero собой погаш<br>об условиях дого<br>заказа/счета или<br>ссылка ходатайо<br>тьного телефона<br>иентом (эстонся<br>йство и информ. | нт может выбер<br>ение основной<br>овора<br>и краткое описа<br>ства в цифровом<br>клиента) или п<br>кий, русский и а<br>ацию о подписа   | ит период при з<br>части с проценто<br>ние товара/услун<br>и виде, которую<br>ю электронной п<br>нглийский).                     | аполнение ходатайс<br>ом, платой за догово<br>и.<br>можно отправить кл<br>очте (введите адрес | тво.<br>р и плато<br>иенту SIV<br>электрон |
| Сумма в корзин<br>Период<br>Длительность п.<br>Ежемесячный г<br>Размер ежемес:<br>администриров<br>График платежк<br>Тодробный обз<br>Тодробный обз<br>Тодробности<br>На экране появ/<br>Ссылочный ном<br>Зведите следук<br>Нажав «Создать<br>сообщением на<br>точты клиента)<br>Тредставленное<br>собзор».     | не.<br>латежного граф<br>платеж<br>ячного платежа,<br>зание.<br>ей<br>зор рассроченнь<br>ляется подробна<br>мер покупки<br>ощие данные о г<br>ь новую ссылкуза<br>а телефон (введи<br>и установите яз<br>е клиентом элен | ика в месяцах. В<br>, представляюще<br>ых платежей<br>ая информация с<br>покупке: номер з<br>» создается веб-с<br>ите номер мобил<br>ык общения с кл<br>ктронное ходатай | нимание! Клиен<br>ero собой погаш<br>об условиях дого<br>ваказа/счета или<br>ссылка ходатайо<br>тыного телефона<br>иентом (эстонси<br>йство и информ  | нт может выбер<br>ение основной<br>овора<br>и краткое описа<br>ства в цифровом<br>и клиента) или п<br>кий, русский и а<br>ацию о подписа | ит период при за<br>части с проценто<br>ние товара/услуи<br>и виде, которую<br>ю электронной п<br>нглийский).<br>нии договора Вы | аполнение ходатайс<br>ом, платой за догово<br>                                                | тво.<br>р и плато<br>иенту SIV<br>электрон |

# Новое ходатайство

заполнение ходатайство в Partner Portal

| E 0630p                                                                                                    | Калькулятор                                                        |                                           |           |                                    |                             |
|----------------------------------------------------------------------------------------------------|--------------------------------------------------------------------|-------------------------------------------|-----------|------------------------------------|-----------------------------|
|                                                                                                    | Продукт                                                            | День пла                                  | гежа      | Взнос (получатель платежа партнер) |                             |
| Новое ходатайство                                                                                              | Inbank järelmaks                                                   | ~ 20                                      | ~         | 0 €                                | ЕЖЕМЕСЯЧНЫИ ПЛАТЕЖ          |
| 🛱 Создание ссылки                                                                                              | Стоимость товара                                                   |                                           |           |                                    | 29.66 €                     |
| ∛Д: Уведомления                                                                                                | 100 €                                                              |                                           | 1000 €    | 300 €                              | Платежный график            |
| 🖾 Отчеты                                                                                                    | Период                                                             |                                           |           | 12 месяца                          |                             |
|                                                                                                    | 4 месяца                                                           |                                           | 48 месяца | 12 mcc/up                          |                             |
|                                                                                                    |                                                                    | Ходатайство                               |           |                                    |                             |
| ⑦ Служба поддержки Inbank                                                                                      |                                                                    | Личный код                                |           |                                    |                             |
| КОНТАКТЫ ДЛЯ ПАРТНЕРА                                                                                          |                                                                    |                                           | Ha        | ачать заполнять ходатайство        |                             |
| ☐ partner@inbank.ee                                                                                            |                                                                    |                                           |           |                                    |                             |
| A 640 8085                                                                                                    |                                                                    |                                           |           |                                    |                             |
| По рабочим дням 9-18                                                                                           |                                                                    |                                           |           |                                    |                             |
| КОНТАКТЫ ДЛЯ КЛИЕНТА                                                                                           |                                                                    |                                           |           |                                    |                             |
| info@inbank.ee                                                                                                 |                                                                    |                                           |           |                                    |                             |
| J 640 8080                                                                                                    |                                                                    |                                           |           |                                    |                             |
| По рабочим дням 9-17                                                                                           |                                                                    |                                           |           |                                    |                             |
|                                                                                                    |                                                                    |                                           |           |                                    |                             |
| Продукт                                                                                                    |                                                                    |                                           |           |                                    |                             |
| Выберите полуолящий вариа                                                                                      |                                                                    | уших кампаний                             |           |                                    |                             |
| Лень платежа                                                                                                   |                                                                    | ущих кампании.                            |           |                                    |                             |
| Дата ежемесячного внесения                                                                                     | рассроченного платеж                                               | ка (платежные даты на і                   | зыбор:    | 5, 10, 15, 20).                    |                             |
| Взнос                                                                                                    |                                                                    |                                           | <u></u>   | -,,,,                              |                             |
| Часть суммы покупки, котору                                                                                    | ю клиент желает внест                                              | и уже при заключении.                     | догово    | ра. причем сумма                   | рассрочки соответственно    |
| уменьшается.                                                                                                   |                                                                    |                                           |           |                                    |                             |
| Стоимость товара                                                                                               |                                                                    |                                           |           |                                    |                             |
| Сумма в корзине.                                                                                               |                                                                    |                                           |           |                                    |                             |
| Период                                                                                                    |                                                                    |                                           |           |                                    |                             |
| Длительность платежного гра                                                                                    | афика в месяцах.                                                   |                                           |           |                                    |                             |
| Ежемесячный платеж                                                                                             |                                                                    |                                           |           |                                    |                             |
| Размер ежемесячного платея                                                                                     | ка, представляющего со                                             | обой погашение основн                     | юй час    | ти с процентом, п                  | атой за договор и платой за |
| администрирование.                                                                                             |                                                                    |                                           |           |                                    | -                           |
| Платожный графии                                                                                               |                                                                    |                                           |           |                                    |                             |
| платежный график                                                                                               |                                                                    |                                           |           |                                    |                             |
| Подробный обзор рассрочен                                                                                      | ных платежеи.                                                      |                                           |           |                                    |                             |
| Подробный обзор рассрочен<br>Посмотреть подробнее                                                              | ных платежеи.                                                      |                                           |           |                                    |                             |
| Подробный обзор рассрочен<br>Посмотреть подробнее<br>На экране появляется подроб                               | ных платежеи.<br>бная информация об ус.                            | ловиях договора.                          |           |                                    |                             |
| Подробный обзор рассрочен<br>Посмотреть подробнее<br>На экране появляется подроб<br>Если рассчитаны подходящие | ных платежей.<br>Бная информация об ус.<br>е клиенту условия расср | ловиях договора.<br>рочки, можно приступи | ть к вв   | оду ходатайства. Д                 | ля этого введите личный код |

# Ввод ходатайства

| Ходатайство                                                                                                    |                                                              |                                                                                                    |                                                                                    |
|----------------------------------------------------------------------------------------------------|--------------------------------------------------------------|----------------------------------------------------------------------------------------------------|------------------------------------------------------------------------------------|
| Личный код                                                                                                    |                                                              |                                                                                                    |                                                                                    |
|                                                                                                    |                                                              | Отме                                                                                                    | енить                                                                              |
| Данные клиента                                                                                                    |                                                              |                                                                                                    |                                                                                    |
| Имя                                                                                                    |                                                              | Фамилия                                                                                                    |                                                                                    |
|                                                                                                    |                                                              |                                                                                                    |                                                                                    |
| Контакты                                                                                                    |                                                              |                                                                                                    |                                                                                    |
| Эл. почта                                                                                                    |                                                              | Контактный телефон                                                                                                    |                                                                                    |
|                                                                                                    |                                                              | +372                                                                                                    |                                                                                    |
| Финансовые данные клиента                                                                                                    |                                                              |                                                                                                    |                                                                                    |
| Средний доход в месяц                                                                                                    |                                                              | Обязательства                                                                                                    |                                                                                    |
|                                                                                                    | €                                                            |                                                                                                    | €                                                                                  |
| Согласие клиента                                                                                                    |                                                              |                                                                                                    |                                                                                    |
| <ul> <li>Основания подозревать, что на лицо<br/>со стороны других лиц, отсутствуют.</li> </ul>                                                                                                    | <mark>при пред</mark>                                        | ставлении ходатайства оказывается воздей                                                                                                    | ствие                                                                              |
| Клиент подтверждает, что ни он, ни к<br>должностным лицом, и что он не свя                                                                                                    | акой-либ<br>зан близк                                        | 5о член его семьи не является публичным<br>ко ни с одним публичным должностным лицо                                                                                                    | ом.                                                                                |
| Ходатайствующий осознает, что стан<br>условиями Inbank и с Условия цифров<br>желании, на бумажном носителе, и п                                                                                                    | ет клиент<br>зых канал<br>ринимает                           | том концерна Inbank. Он ознакомился с Общ<br>лов, которые доступны на сайте Inbank или, г<br>т их.                                                                                        | ими<br>ари                                                                         |
| <ul> <li>Клиент согласен, что его данные бу,<br/>разъяснено, что с Принципами обраб<br/>www.inbank.ee или при желании на бу<br/>- Клиент уполномочил AS Inbank дела<br/>ознакомляться с данными пенсионно<br/>Эстонии.</li> </ul>                                    | дут перед<br>ютки дані<br>умажном<br>ать запро<br>го счета і | даны предприятию AS Inbank, и ему было<br>ных клиентов можно ознакомиться на сайте<br>и носителе.<br>осы относительно его пенсионного счета и<br>клиента в Центральном регистре ценных бу | маг                                                                                |
| Клиент желает получать рассылку но                                                                                                    | востей и                                                     | предложения от Inbank группы и ее партнер                                                                                                    | DOB.                                                                               |
| Отправить ходатайство                                                                                                    |                                                              | Отме                                                                                                    | енить                                                                              |
|                                                                                                    |                                                              |                                                                                                    |                                                                                    |
| <b>Личный код, имя и фамилия</b><br>Во избежание ошибок воспользуйтесь удостоверяющим лич                                                                                                    | іность д                                                     | документом.                                                                                                    |                                                                                    |
| Контакты<br>Если у клиента нет адреса электронной почты/ Эл. почта, гр<br>Контактный телефон может быть только номером мобильн<br>Внимание! Для ввода ходатайства клиент должен предостая<br>почты или номер мобильного телефона.                                    | афу заг<br>ого тел<br>зить по                                | полнять не нужно.<br>ефона в Эстонии.<br>• меньшей мере один вариант свя:                                                                                                    | зи с ним: адрес электронной                                                        |
| Финансовые данные клиента<br>Средний доход в месяц Регулярный официальный доход в и<br>бонусы, пенсия, родительское пособие, государственные су<br>Обязательства Ежемесячные выплаты по финансовым обяза<br>телефон, электричество, коммунальные платежи и т.п. не в | месяц, о<br>бсидии<br>ательст<br>ключен                      | среднее значение за последние ш<br>и и прочие ежемесячные или часто<br>вам (погашение кредита, лизинга,<br>ы в обязательства.                                                             | есть месяцев: заработная плата,<br>о поступающие доходы.<br>рассрочки). Расходы на |
| Согласия клиента Клиент может получать маркетинговые п сотрудничеству.                                                                                                    | редлоя                                                       | <b>жения</b> от Inbank, в том числе и ски                                                                                                    | дки от партнеров по                                                                |

Нажав на «Отправить Ходатайство», Вас оповестят о том, получит ли клиент желаемое финансирование.

### Положительное решение

| ]родукт:<br>∄ Предложение 89003                                                                                                    | Inbank jä<br>3105538                    | irelmaks                                            | Ежемесячный г                                                                              | платеж<br>€.                                              | <ul> <li>Распечатать<br/>предложение (pdf)</li> <li>Составить ново</li> </ul> |
|----------------------------------------------------------------------------------------------------|-----------------------------------------|-----------------------------------------------------|--------------------------------------------------------------------------------------------|-----------------------------------------------------------|-------------------------------------------------------------------------------|
| Іичный код:<br>і́лиент:<br>)риентировочный кредитный лиі<br>лиенту:                                                                          | TEST<br>иит, предлагаемый               | KLIENT<br>450.00<br>€                               | Посмотреть платежны                                                                        | ый график                                                 | предложение                                                                   |
| Сумма покупки:<br>Сумма взноса:<br>Сумма кредита, принимаемая к и                                                                            | 3<br>уплачивается г<br>использованию: 3 | Ю0.00 €<br>0.00 €<br>продавцу<br>800.00 €           | Период:<br>Дата первого платежа:<br>Дата последнего платежа:                               | 12 месяца<br>15.12.2023   31.70 €<br>15.11.2024   31.67 € |                                                                               |
| ющая сумма финансирования:<br>іроцентная ставка:<br>ілата за заключение договора:<br>уплачивается в соо<br>жемесячная плата за администрироі | утветствии с платежным г<br>вание:      | 300.00 €<br>11.90%<br>19.00 €<br>графиком<br>1.90 € | Общая сумма частичных платежей:<br>Общий расход по кредиту:<br>Ставка затратности кредита: | 380.37 €<br>80.37 €<br>49.71%                             |                                                                               |
| Продолжить ввод данных                                                                                                    |                                         |                                                     | 0                                                                                          | тменить предложение                                       |                                                                               |

## Составление договора

|                                                                                                    | Данные клиента<br>Клиент:<br>Личный код:<br>Установление личности<br>Тип документа<br>Адрес<br>Уезд<br>Деревия                      | Номер документа                                                                                                    | Эл. почта:<br>Телефон:<br>Город или волость<br>Улица                   | uustestkiient@test.ee<br>5155111 2<br>язык общения<br>эстонский язык ×<br>Действует до<br>выберите дату 🗑                         |                                      |
|----------------------------------------------------------------------------------------------------|----------------------------------------------------------------------------------------------------|----------------------------------------------------------------------------------------------------|------------------------------------------------------------------------|----------------------------------------------------------------------------------------------------|--------------------------------------|
|                                                                                                    | Номер дома                                                                                                    | Номер квартиры                                                                                                    | Почтовый индекс                                                        |                                                                                                    |                                      |
|                                                                                                    | Данные покупки<br>Ссылка на покупку<br>добавить ряды корзины                                                                        |                                                                                                    | Описание покупки                                                       |                                                                                                    |                                      |
|                                                                                                    | Перед составлением договора, пож                                                                                                    | алуйста, убедитесь в правильности                                                                                            | данных.                                                                | Отменить предложение                                                                                                    |                                      |
| Язык общения                                                                                                    | Родной язык клиента (выб                                                                                                    | бор: эстонский, русский,                                                                                                    | английский).                                                           |                                                                                                    |                                      |
| Установление л<br>Убедитесь в том<br>Договор нельзя<br>это член семьи.                                          | ичности<br>л, что предъявленный кли<br>оформлять на основании                                                                       | ентом удостоверяющий<br>принадлежащего друго                                                                                 | личность докум<br>ому человеку уд                                      | лент принадлежит подающему »<br>остоверяющего личность докум                                                                      | кодатайство лицу.<br>ента, даже если |
| Тип документа<br>Внимание! Вод<br>Номер докумен<br>Действителен д<br>действия.<br>NB! При наличи<br>жительство. | Принимаются следующие<br>ительское удостоверение<br>ита Номер удостоверяющ<br>о Убедитесь в том, что уд<br>и срочного вида на жите. | е документы: выданные<br>е не акцептируется в ка<br>его личность документа<br>остоверяющий личност<br>льство период договора | в Эстонии ID-ка<br>честве докумен<br>ь документ явля<br>о рассрочке не | рта, паспорт и вид на жительств<br>та при заключении договора.<br>вется действительным, и введите<br>может превышать срок действи | о.<br>е срок его<br>ия этого вида на |
| <b>Адрес</b> Адрес мо<br><b>вручную</b> ».                                                                      | жно ввести через автома                                                                                                    | тические опции в выпад                                                                                                    | ающем меню и                                                           | ли самостоятельно, нажав « <b>Ввес</b>                                                                                            | сти адрес                            |
| <b>Данные покупк</b><br>Введите следую<br>графу.                                                                | <b>и</b><br>рщие данные о покупке: н                                                                                                | омер заказа/счета или н                                                                                                    | краткое описани                                                        | е товара/услуги. Следует заполн                                                                                                   | нить хотя бы одну                    |
| <b>Добавить ряды</b><br>Можно указать                                                                           | <b>корзины</b><br>отдельную стоимость каж                                                                                           | кдого товара/услуги в ко                                                                                                    | рзине.                                                                 |                                                                                                    |                                      |
| Когда введены                                                                                                   | все данные, нажмите <b>«Со</b>                                                                                                    | ставить договор» для з                                                                                                    | аключения дого                                                         | вора.                                                                                                    |                                      |
| Для отмены офо                                                                                                  | ормления ходатайства на                                                                                                    | жмите <b>« Отменить пред</b>                                                                                                 | ложение».                                                              |                                                                                                    |                                      |
|                                                                                                    |                                                                                                    |                                                                                                    |                                                                        |                                                                                                    |                                      |

## Заключение договора

#### Подписание договора на бумажном носителе

|                                                          | ⊘ Договор 89003105554 на сумму 500.00 € составлен и готов к подписанию.                                                                                                    |                         |
|----------------------------------------------------------|----------------------------------------------------------------------------------------------------|-------------------------|
|                                                          | 🕢 Убедитесь, что Вы получили от клиента взнос в сумме 50.00 €                                                                                                    |                         |
|                                                          | С Договор 89003105554<br>Продукт: Inbank järelmaks<br>Личный код:<br>Клиент: ТЕST КЦЕМТ<br>Ссылка на покупку: test                                                                                                    |                         |
|                                                          | Скачать договор<br>Метод подлисания договора<br>на бумаге SMS E-mail                                                                                                    |                         |
|                                                          | Если Вы выбрали подписание на бумаге, то для заключения договора распечатайте договор в трех (3) экземплярах и<br>попросите клиента их подписать.                                                                                                    |                         |
|                                                          | <ul> <li>Я подтверждаю, что клиент ознакомился с условиями договора, в случае применения взноса уплатил его и пописал договор.</li> <li>Подтверждаю, что договор был подписан</li> <li>Отменить</li> </ul>                                                                                                    |                         |
| <b>Скачать фа</b> н<br>Нажмите « <b>(</b><br>первую стра | <b>йл договора</b><br>С <b>качать договора»</b> — на экране появится текст договора с графиком платежей. Клиент должен подп<br>аницу договора.                                                                                                    | іисать                  |
| • 1а<br>ин<br>• 1а                                       | экземпляр договора вместе с графиком платежей и европейским информационным листом стандар<br>иформации о потребительском кредите получает клиент.<br>экземпляр договора вместе с графиком платежей и копией удостоверяющего личность документа по                                                                                                    | тной<br>олучает         |
| Inl<br>● 1∶                                              | bank.<br>экземпляр договора вместе с графиком платежей остается вам.                                                                                                    |                         |
| После подп                                               | исания договора:                                                                                                    |                         |
| • до<br>мо<br>• На<br>• По                               | обавьте подтверждение того, что клиент ознакомился с текстом договора и подписал его. NB! Галочн<br>ожно поставить только после нажатия «Скачать файл договора».<br>ажмите <b>«Подтверждаю, что договор был подписан»</b> .<br>оместите полагающийся Inbank экземпляр договора с копией удостоверяющего личность документа<br>илаченного ответа и отправьте в офис Inbank. | <у здесь<br>⊨ в конверт |
| Если клиент<br>Если клиент<br>Inbank в кон               | г не подписал договор, отмените оформление ходатайства нажатием <b>« Отменить»</b> .<br>г заполнил <b>заявление</b> , то обязательно пришлите заявление <b>с копией удостоверяющего личность до</b><br>нверте с оплаченным ответом.                                                                                                    | жумента                 |

### Подписание договора в электронно-цифровой форме

| 🕢 Договор 89003105554 на сумму                                                                                                    | 500.00 € составлен и готов к подписанию.                                                                                                    |                                                                                                    |
|----------------------------------------------------------------------------------------------------|----------------------------------------------------------------------------------------------------|----------------------------------------------------------------------------------------------------|
| Убедитесь, что Вы получили от н                                                                                                    | клиента взнос в сумме 50.00 €                                                                                                    |                                                                                                    |
| Договор 89003105554<br>Продукт:<br>Личный код:<br>Клиент:<br>Ссылка на покупку:                                                                                                    |                                                                                                    | Inbank järelmaks<br>TEST KLIENT<br>test                                                                                                    |
|                                                                                                    | Скачать договор<br>Метод подписания договора<br>на бумаге SMS E-mail<br>Номер мобильного телефона клиента для отправки ссылки на подписание                                                                                                    | 3                                                                                                    |
|                                                                                                    | +372 5155111                                                                                                    |                                                                                                    |
| Отправить договор для подписани                                                                                                    | 19                                                                                                    | Отменить                                                                                                    |
| <ul> <li>Выберите опцию для подпис<br/>почты</li> <li>SMS - Информация о подписа<br/>клиенту ссылки для подписа<br/>том, что номер мобильного<br/>E-mail - Информация о подписа<br/>оподписания отоб<br/>электронной почты введен к</li> <li>После нажатия на над<br/>сообщение/электронная пис<br/>Ждет электронной цифрово</li> </ul> | форме<br>сания договора в электронно-цифровой форме:<br>ании договора передается клиенту посредством<br>ния отображается номер мобильного телефона,<br>гелефона введен корректно и принадлежит клие<br>исании договора передается клиенту на электрон<br>оражается на электронную почту, указанный в хо,<br>орректно и принадлежит клиенту.<br>пись <b>«Отправить договор для подписан</b> ия дого<br>сьмо, содержащее ссылку для подписания дого<br><b>й подписи клиента</b> . | SMS или E-mail/адрес электронной<br>SMS-сообщения. Для отправки<br>указанный в ходатайстве. Убедитесь в<br>енту.<br>нную почту. Для отправки клиенту<br>датайстве. Убедитесь в том, что адрес<br>ния» клиенту отправляется SMS-<br>овора. На экране появляется надпись |
| <ul> <li>Внимание! В случае измене<br/>форме становится недействи</li> <li>Через ссылку, содержащук<br/>договору после идентифика<br/>клиенту подходят условия, о<br/>Ссылку, содержащуюся в<br/>компьютере, где помимо Мо</li> <li>В ходе подписания договор<br/>получить доступ к подписани</li> </ul>                                | ения способа подписания договора ссылка для<br>птельной.<br>о в поступившем SMS-сообщении/электронном<br>ции его личности с помощью Mobiil-ID или Smar<br>н подписывает договор, вводя PIN2.<br>поступившем SMS-сообщении/электронном<br>obiil-ID и Smart-ID для подписания договора мож<br>а клиент может сам скачать договор. В дальне<br>ному договору в среде самообслуживания Inban                                                                                        | а подписания в электронно-цифровой<br>м письме, клиент получает доступ к<br>rt-ID с использованием кода PIN1. Если<br>письме, можно открыть также на<br>но использовать ID-карту.<br>йшем клиент может в любой момент<br>k по адресу <u>www.inbank.ee</u> .            |
| Если клиент не подписал договор, отм                                                                                                    | мените оформление ходатайства нажатием « Отм                                                                                                    | иенить».                                                                                                    |
| Если клиент заполнил <b>заявление</b> , то с<br>Inbank в конверте с оплаченным отве <sup>-</sup>                                                                                                    | бязательно пришлите заявление <b>с копией удост</b><br>гом.                                                                                                    | оверяющего личность документа                                                                                                    |

#### Решения, принимаемые на основании выписки по счету

Для принятия решения клиент должен предоставить выписку со своего расчетного счета за последние шесть месяцев с цифровым подтверждением банка всех транзакций до текущего дня.

#### Выписку можно предоставить следующим образом:

- Клиент сам предоставляет в цифровом виде
- Загрузить на Partner Portal
- Отправить по электронной почте partner@inbank.ee

#### Предоставление выписки по счету в цифровом виде

Клиент может сам из своего домашнего банка добавить выписку к ходатайству.

- Для этого отправьте клиенту по SMS или по электронной почте уведомление, направляющее клиента к его ходатайству.
- SMS информация о добавлении выписки по счету к ходатайству отправляется клиенту в виде SMS. Для отправки клиенту ссылки отображается номер мобильного телефона, введенный в данные ходатайства. Убедитесь, что номер мобильного телефона введен правильно и принадлежит клиенту.
   Электронная почта информация о добавлении выписки по счету к ходатайству отправляется клиенту по электронной почте. Для отправки клиенту ссылки отображается адрес электронной почты, введенный в данные ходатайства. Убедитесь, что здрес электронной почты введен правильно и принадлежит клиенту.
- Выберите язык общения клиента и нажмите «Отправить».
- На экране появится текст SMS отправлен на номер /номер телефона клиента/ или Электронное письмо отправлено по адресу /адрес электронной почты клиента/.
- Клиент будет направлен к ходатайству в среде самообслуживания Inbank по ссылке, полученной в SMS/по электронной почте. Клиент должен идентифицировать себя на мобильном телефоне с помощью PIN1 для Mobiil-ID или Smart-ID, а при открытии ссылки на компьютере с помощью Mobiil-ID, Smart-ID или ID-карты, после чего он будет перенаправлен в свой домашний банк для подачи выписки.

Когда выписка приложена к ходатайству, ходатайство ожидает принятия решения. Статус ходатайства можно отслеживать на странице **«Обзор»** рабочего стола. Когда банк рассмотрит выписку, по ходатайству будет принято Положительное решение (на основании подготовленного для клиента предложения может быть оформлен договор) или Отрицательное решение (Inbank не предлагает финансирование и договор с клиентом заключить невозможно).

#### Предоставление выписки по счету на Partner Portal

|                                                                                                    | Загрузить выписку со счета 🔿                                                                                                    |                                                                                  |
|----------------------------------------------------------------------------------------------------|----------------------------------------------------------------------------------------------------|----------------------------------------------------------------------------------|
|                                                                                                    | Загрузить выписку со счета.                                                                                                    |                                                                                  |
|                                                                                                    | Добавьте выписку со счета как минимум за последние 6 месяцев, содержащую информацию о доходах и обязат<br>Выписка из банка Swedbank, SEB, LHV, Coop или Luminor должна быть представлена в формате, подтвержденном<br>электронной цифровой подписью (.bdoc, .asice, .sce).            | льствах.<br>банком                                                               |
|                                                                                                    | Чтобы выбрать файл с компьютера, перетяните файл в это поле или нажмите сюда<br>Чтобы скачать, щелкните сюда                                                                                                    |                                                                                  |
|                                                                                                    | Загружаемые файлы                                                                                                    |                                                                                  |
|                                                                                                    |                                                                                                    |                                                                                  |
|                                                                                                    | Подтвердить                                                                                                    | Отменить                                                                         |
| Предоставленную кли                                                                                   | іентом выписку можно загрузить на портале Partner                                                                                                    |                                                                                  |
|                                                                                                    |                                                                                                    |                                                                                  |
| • В представле                                                                                        | ении ходатайства выберите <b>«Загрузить выписку со счета».</b>                                                                                                    |                                                                                  |
| <ul> <li>приложите к<br/>поле или выб</li> </ul>                                                      | : ходатаиству предоставленную клиентом выписку, перетащив фаил в пр<br>брав файл на компьютере, нажав <b>«Чтобы скачать, щелкните сюда»</b> .                                                                                                    | едназначенное для этого                                                          |
| • Нажмите «По                                                                                         | одтвердить».                                                                                                    |                                                                                  |
| Когда выписка прилож<br>странице <b>«Обзор»</b> раб<br>(на основании подгото<br>(Inbank не предлагает | кена к ходатайству, ходатайство ожидает принятия решения. Статус ходат<br>бочего стола. Когда банк рассмотрит выписку, по ходатайству будет приня<br>овленного для клиента предложения может быть оформлен договор) или<br>финансирование и договор с клиентом заключить невозможно). | айства можно отслеживать на<br>то Положительное решение<br>Отрицательное решение |

## Отрицательное решение

| Inbank отказал клиенту в рассрочке и договор с ним<br>заключать нельзя.<br>Вероятные причины:                                                                                                    | Приносим свои извинения, но после оценки кредитоспособности Inbank не может предложить желаемый кредит.                                                                         |
|----------------------------------------------------------------------------------------------------|----------------------------------------------------------------------------------------------------|
| <ul> <li>слишком низкий доход</li> <li>большой объем текущих обязательств</li> </ul>                                                                                                    | Ходатайство 89003105570<br>Личный код:<br>Клиент: TEST KLIENT                                                                                                    |
| в публичном регистре платежных нарушений обнаружено<br>текущее или недавнее платежное нарушение. Клиент<br>может проверять свои опубликованные платежные<br>нарушения на сайтах creditinfo.ee и taust.ee. | Приносим свои извинения, но после оценки кредитоспособности Inbank не может<br>предложить желаемый кредит.<br>Причина отказа: • Madal hinnang maksevõimele<br>Новое ходатайство |

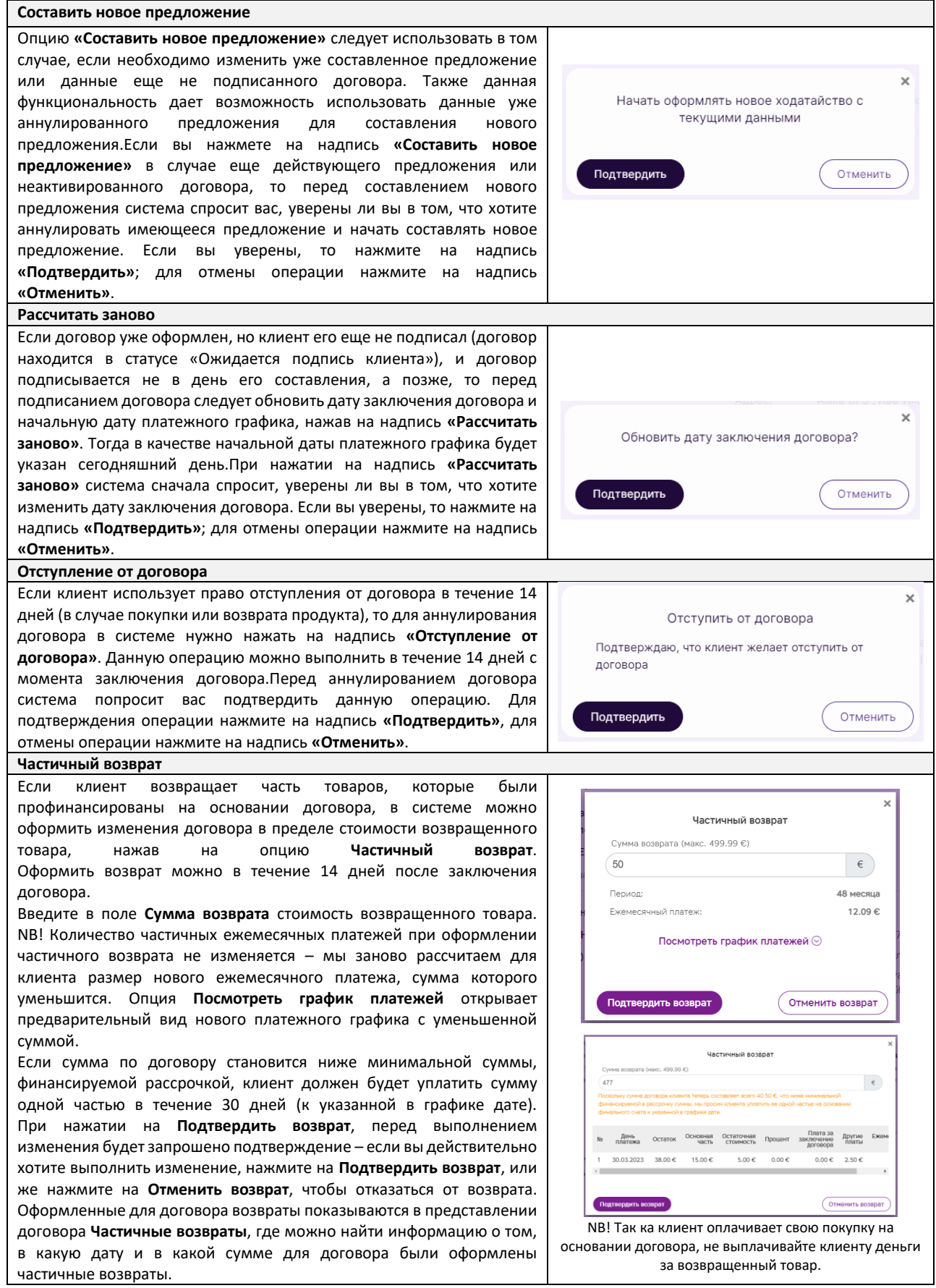

### Уведомления

В пункте меню «Уведомления» отображается важная информация о запросе на рассрочку или подписи клиента. Мы сообщим, когда:

- Мы приняли решение на основании выписки со счёта.
   Получено решение по заявке. Пожалуйста, продолжите процесс.
- Клиент подписал цифровой подписью отправленный ему договор. Договор подписан клиентом.
- Клиент подписал договор, но для отправки на выплату требуется ещё Ваше подтверждение. Договор подписан клиентом, пожалуйста, подтвердите договор.

| E ofere                    | Уведомления                  |                                                             |             |                      |           |
|----------------------------|------------------------------|-------------------------------------------------------------|-------------|----------------------|-----------|
|                            | Все уведомления              |                                                             |             | Märgi                | i loetuks |
| 🔁 Новое ходатайство        | Создано Номер договора       | Уведомление                                                 | Клиент      | Создатель            |           |
| 😤 Новое бизнес-ходатайство | 23.10.2023 12:40 89014081081 | Получено решение по заявке. Пожалуйста, продолжите процесс. | TEST KLIENT | [электронный способ] | 0         |
| 🗐 Создание ссылки          | 23.10.2023 11:11 89014079844 | Договор подписан клиентом, пожалуйста, подтвердите договор. | TEST KLIENT | [электронный способ] |           |
| 🔅 Увеломления (431)        | 23.10.2023 11:06 87014079804 | Договор подписан клиентом.                                  | TEST KLIENT | [электронный способ] |           |
|                            | 23.10.2023 09:19 89014078544 | Договор подписан клиентом.                                  | TEST KLIENT | [электронный способ] |           |
| ы Отчеты                   | 23.10.2023 05:47 89014077972 | Договор подписан клиентом.                                  | TEST KLIENT | [электронный способ] |           |
| 💧 Отчеты (новый)           | 22.10.2023 16:06 87014074854 | Договор подписан клиентом.                                  | TEST KLIENT | (электронный способ) | 0         |
| ⑦ Служба поддержки Inbank  | 22.10.2023 14:14 89014074085 | Получено решение по заявке. Пожалуйста, продолжите процесс. | TEST KLIENT | [электронный способ] | 0         |

### Отчеты

| 🖨 05xop 🕞 R               | Raportid   Inbank's Testcompany |                                                |
|---------------------------|---------------------------------|------------------------------------------------|
| # Новое ходатайство       | Отчет продаж Отчет об оплате    |                                                |
| Новое бизнес-ходатайство  |                                 | 23 10 2023 - 23 10 2023 📾                      |
| 🗐 Создание ссылки         |                                 | Сегодня Вчера<br>Текущая неделя Прошлая неделя |
| 🌾 Уведомления             |                                 | Текущий Прошлый Текущий<br>месяц месяц год     |
| 🗴 Отчеты                  |                                 | Выбор не саедан                                |
| 🕼 Отчеты (новый)          |                                 |                                                |
| ⑦ Служба поддержки Inbank |                                 | Pačoriusci Baudy orcyrciayer 🤟                 |
| КОНТАКТЫ ДЛЯ ПАРТНЕРА     |                                 | Тип продукта Выбор не сделан 🗸                 |
|                           |                                 | Названию услуги Выбор отсутствует 🦂            |
| По рабочим дням 9-18      |                                 | Подтвирдить                                    |
|                           |                                 |                                                |

Выберите на виртуальном рабочем столе пункт меню «Отчеты (новый)».

Выберите, какие данные вы хотите просмотреть:

- если вас интересуют результаты продаж, выберите «Отчет продаж»;
- если вы хотите просмотреть подробную информацию о платежах, совершенных Inbank, выберите «Отчет об оплате».

Выберите в календаре период, за который вы хотите просмотреть данные или выбрать период из предопределенных вариантов: Сегодня, Вчера, Текущая неделя, Прошлая неделя, Текущий месяц, Прошлый месяц, Текущий год

Вы можете выбрать следующие фильтры для Отчета продаж:

- Магазин возможность выбрать, результаты продаж каких магазинов вы хотите просмотреть.
- Работник возможность выбрать пользователей, результаты продаж которых вы хотите просмотреть.
- **Тип продукта** возможность выбрать тип продукции (рассрочка, покупки с оплатой в следующем месяце, подели на части, кредит) результаты продаж которых вы хотите видеть.
- Название услуги возможность выбрать продукт (например продукт кампаний) результаты продаж которых вы хотите видеть.

Нажмите «**Подтвердить**». Отчет открывается на отдельном сайте с подробной информацией за какой период формируется отчет и какие фильтры были настроены для создания отчета.

Отчет можно скачать в формате Excel или CSV. Нажмите «Скачать» и выберите подходящий формат файла.